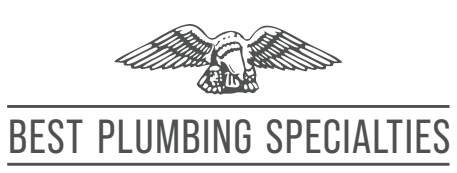

## **CART APPROVALS** Employee to Supervisor Ordering Process

As the Purchasing or Maintenance Supervisor, you can have the final say in your staff's online purchases at BestPlumbingSpecialties.com. You can now set up your company's online shopping experience using Cart Approvals. Your employees will be able to create online shopping carts and submit them to you for final approval.

See below for how this works.

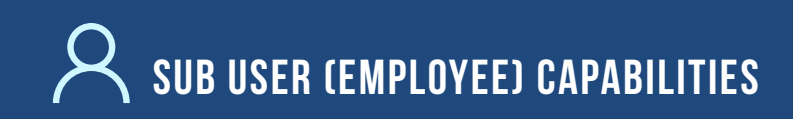

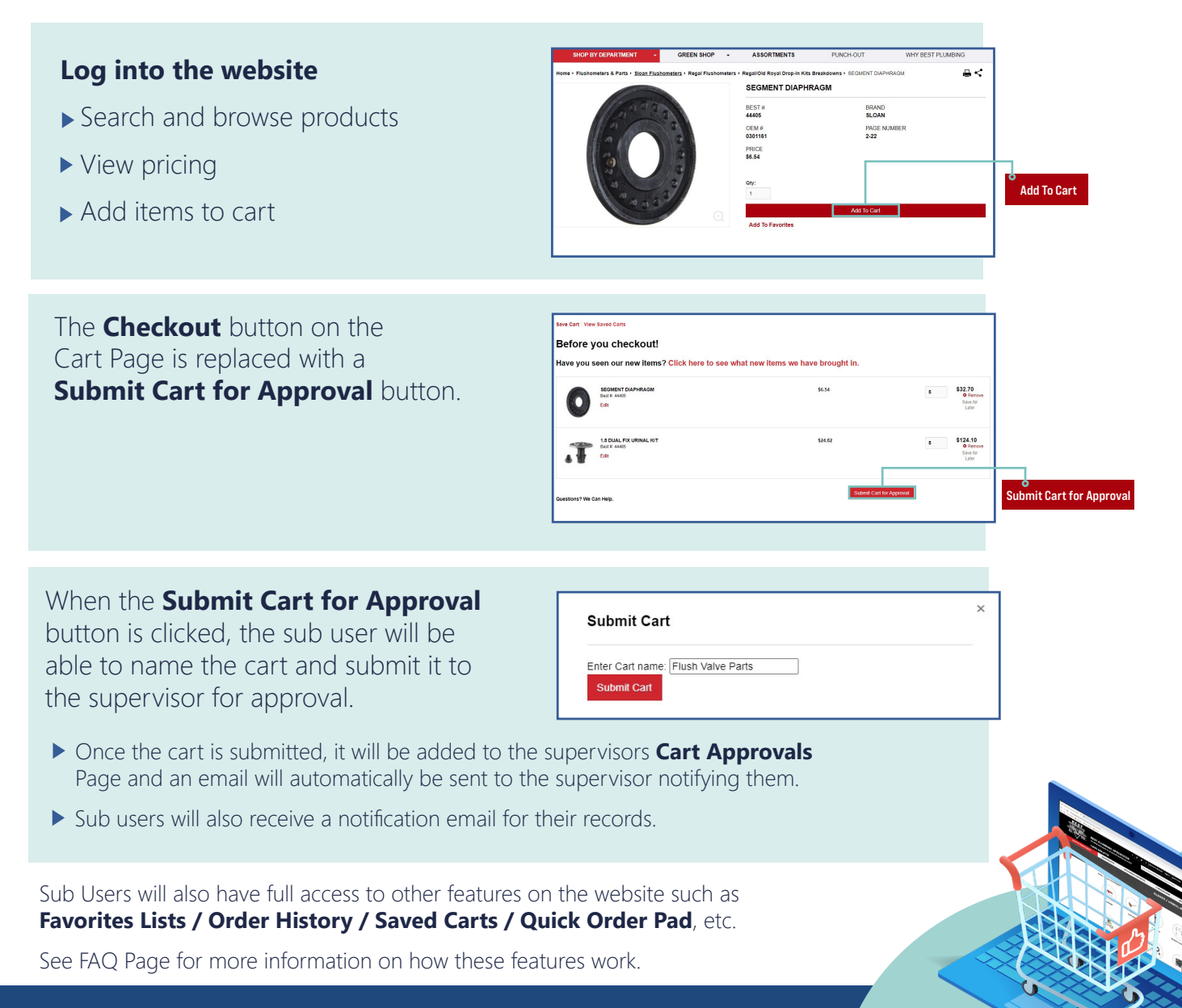

Phone: 800-448-6710 | Fax: 800-700-2378 | www.BestPlumbingSpecialties.com

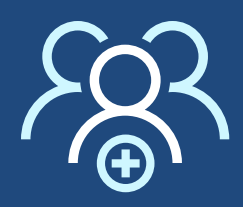

## **MASTER USER (SUPERVISOR) CAPABILITIES**

Supervisors have full access to the website including logging into the website, searching, and browsing products, viewing pricing, adding items to cart, and placing orders. They also have the capability to approve and process orders that employees (Sub Users) have submitted.

When an employee submits a cart for approval, the supervisor will receive a notification email.

| BEST PLUMBING SPECIALTIES                                                               |
|-----------------------------------------------------------------------------------------|
| John Smith,                                                                             |
| Joe Barns has submitted a cart that needs your approval.                                |
| Cart Number Flushvalve Parts                                                            |
| To view your pending cart CLICK HERE.                                                   |
| For more information on how to approve your carts, see the tutorial flyer <u>HERE</u> . |
| For further assistance reach out via phone or email.                                    |
| CONNECT WITH US                                                                         |
| 1-800-448-6710   Info@bestplumbingonline.com<br>www.bestplumbingspecialties.com         |
| f 🛛 🗩                                                                                   |
|                                                                                         |

Clicking on the link in this email will take the supervisor to the **Cart Approval** screen. (*This page can be accessed anytime from the "My Account" page, once logged in*).

All carts that have been submitted by sub-users are stored here. Each cart can be expanded to view its contents. Clicking the **Approve and Place Order** button will transfer the submitted cart into the live cart.

|                                                                                                    |                                                                                                 | CART APPROVAL                                                  |
|----------------------------------------------------------------------------------------------------|-------------------------------------------------------------------------------------------------|----------------------------------------------------------------|
| My Account                                                                                                    | Pending Cart Name: Flush Valve Parts<br>April 28, 2021 2:30 PM                                  | Total: \$156.8<br>Dekte Hide Cart                              |
| Find Someone's Favorites<br>List<br>Favorites<br>My Favorites                                                     | Ship to:<br>BARSBR: BIG RAPIDS PUBLIC SCHOOLS BRPSBR: BIG RAPIDS PUBLIC<br>SCHOOLS - BIG RAPIDS |                                                                |
| Manage Email Preferences<br>Change Password<br>Forgot Password<br>Saved Carts<br>Saved for Later<br>My Schematics | SEGMENT DIAPHRAGM<br>Bet # 4400                                                                 | Qty: 5<br>Unit Price: 55 54<br>Tetal Price: 552.70             |
| My Invoices<br>Quotes<br>Cart Approval                                                                            | 1.5 DUAL FX URNAL KIT<br>Bet # 4465                                                             | <b>City:</b> 5<br>Unit Price: \$34.42<br>Total Price: \$124.10 |
|                                                                                                    | Rama (10):                                                                                      | \$156.00                                                       |
|                                                                                                    |                                                                                                 | Approve and Place Order                                        |

Once transferred, the supervisor may adjust quantities, add or delete items, and adjust the cart however they see fit.

When ready to place the order, click the **Checkout** button to continue to the checkout screen where payment information or a PO# can be added and the order can be placed.

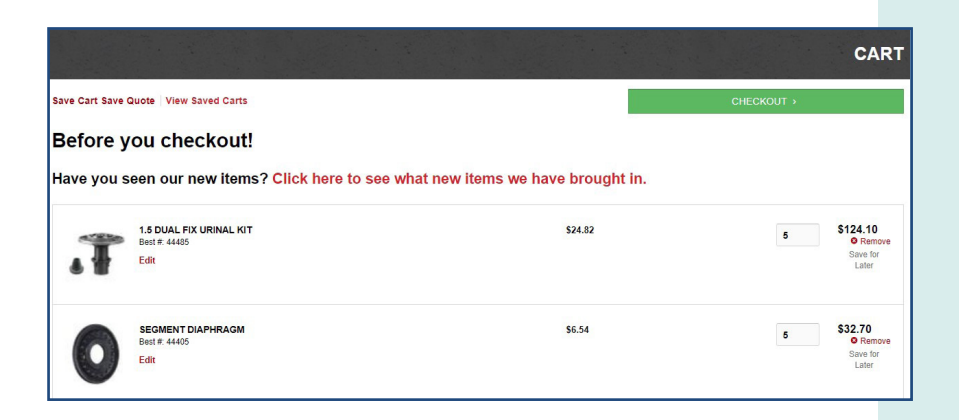

If you would like to implement "Cart Approvals" with your staff, talk to your sales rep, or call our main offices today!